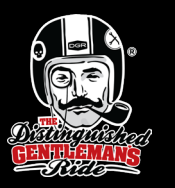

# DGR 2025 エントリーのご案内

DGRは5/18(日)に世界で同日に実施される、「ライダーだからこそできる社会貢献」イベントです。 ぜひ5/18はチャリティライドで世界中のライダーとともに走りましょう。皆様のご参加を、心よりお待ちしています。

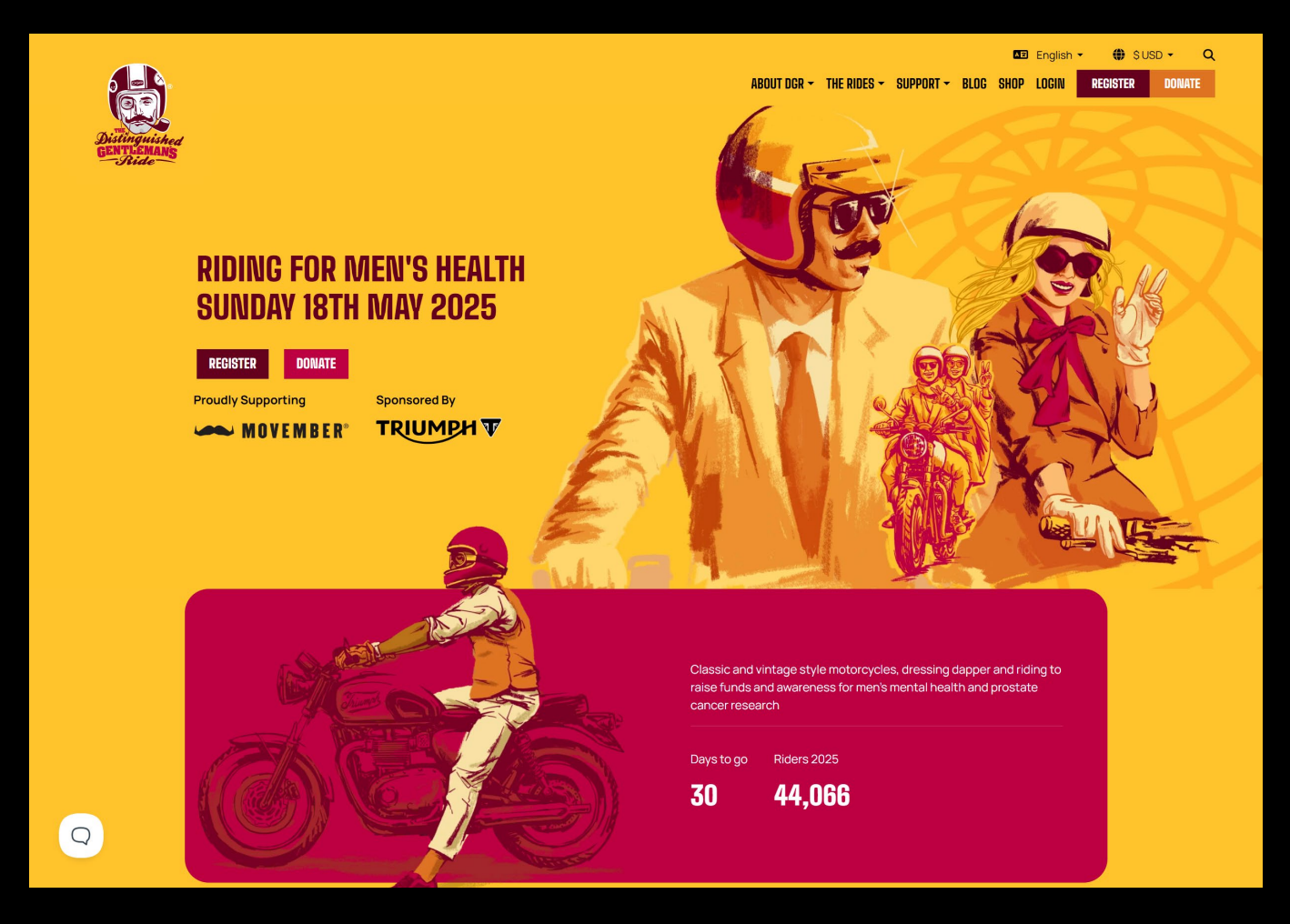

TRIUM

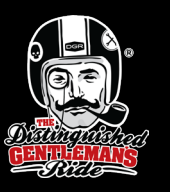

# DGR 2025 エントリー方法 詳細

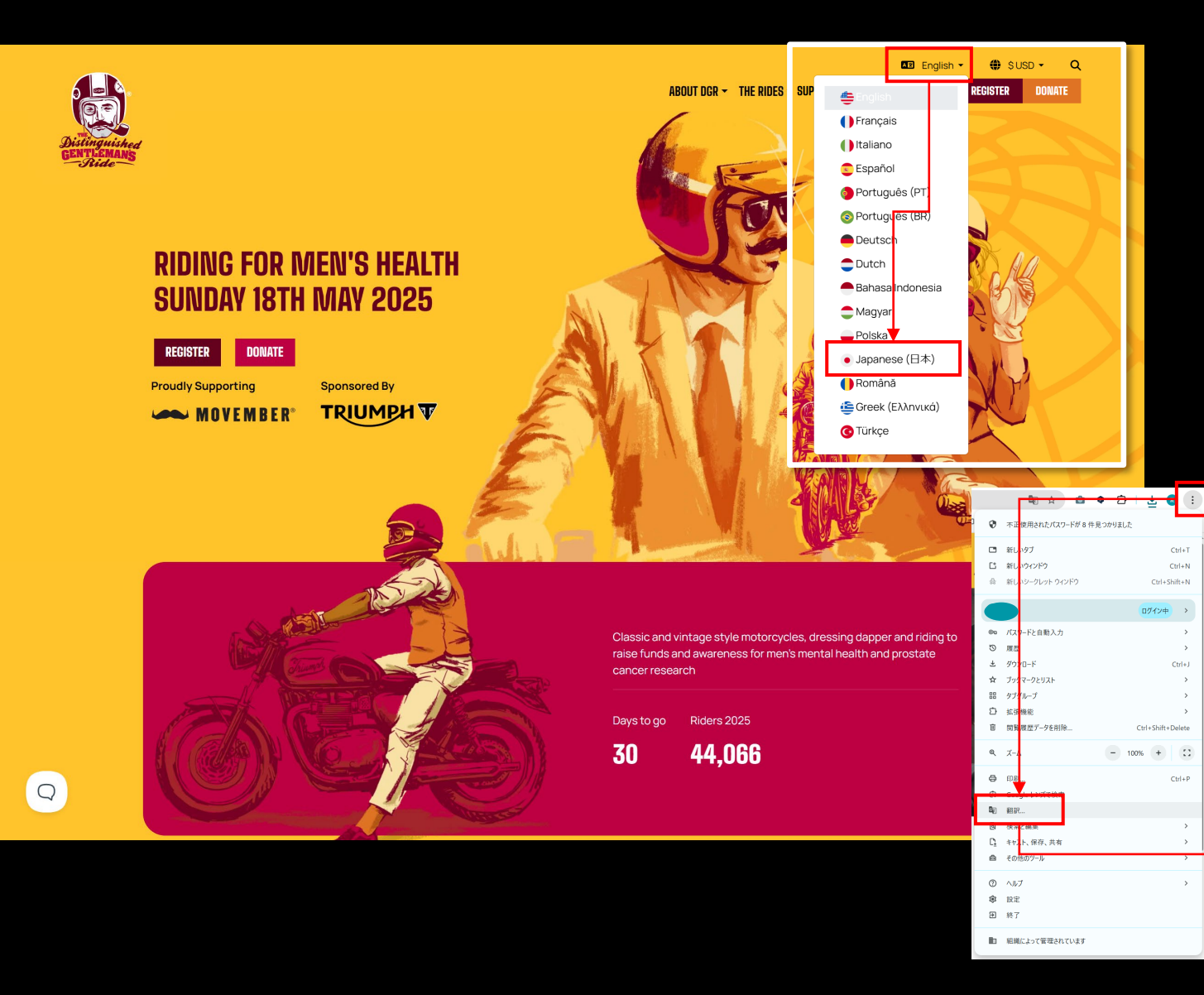

 ①まず初めにDGRへの登録を行いますので、 https://www.gentlemansride.com/ にアクセスしてください。

②英語が苦手な方は画面右上の「English」をプ ルダウンして「Japanese(日本)を選択してく ださい。

③より詳細に日本語化されたい方は、ご利用されているブラウザの右上にある設定から「翻訳」を選んで、英語ページを日本語に翻訳してください。

※②と③を組み合わせることでかなりの部分が 日本語として伝わる内容になります。

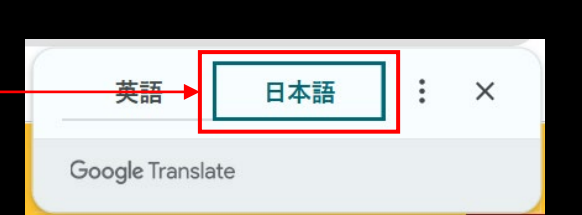

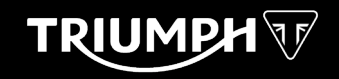

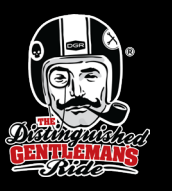

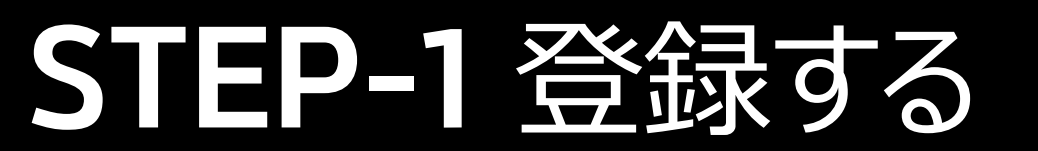

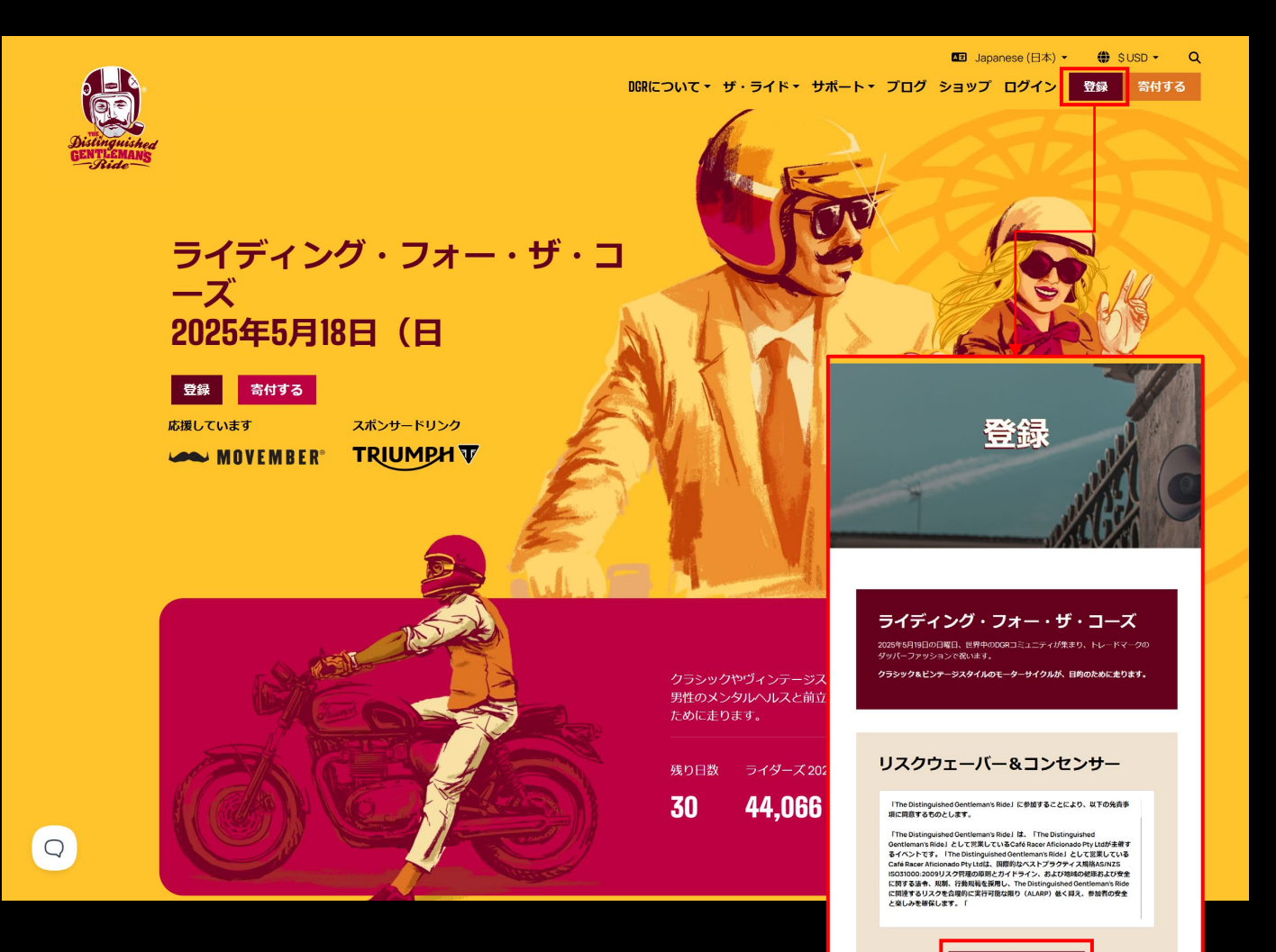

④これでページの日本語化が出来ました。

⑤続いては実際に「登録」の作業に進みます。 画面右上にある【登録】ボタンをクリックして 遷移します。

⑥登録画面の下部にて「利用規約に同意する」 をクリックして進んでください。

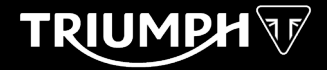

### STEP-2 アカウント作成 (またはログイン)

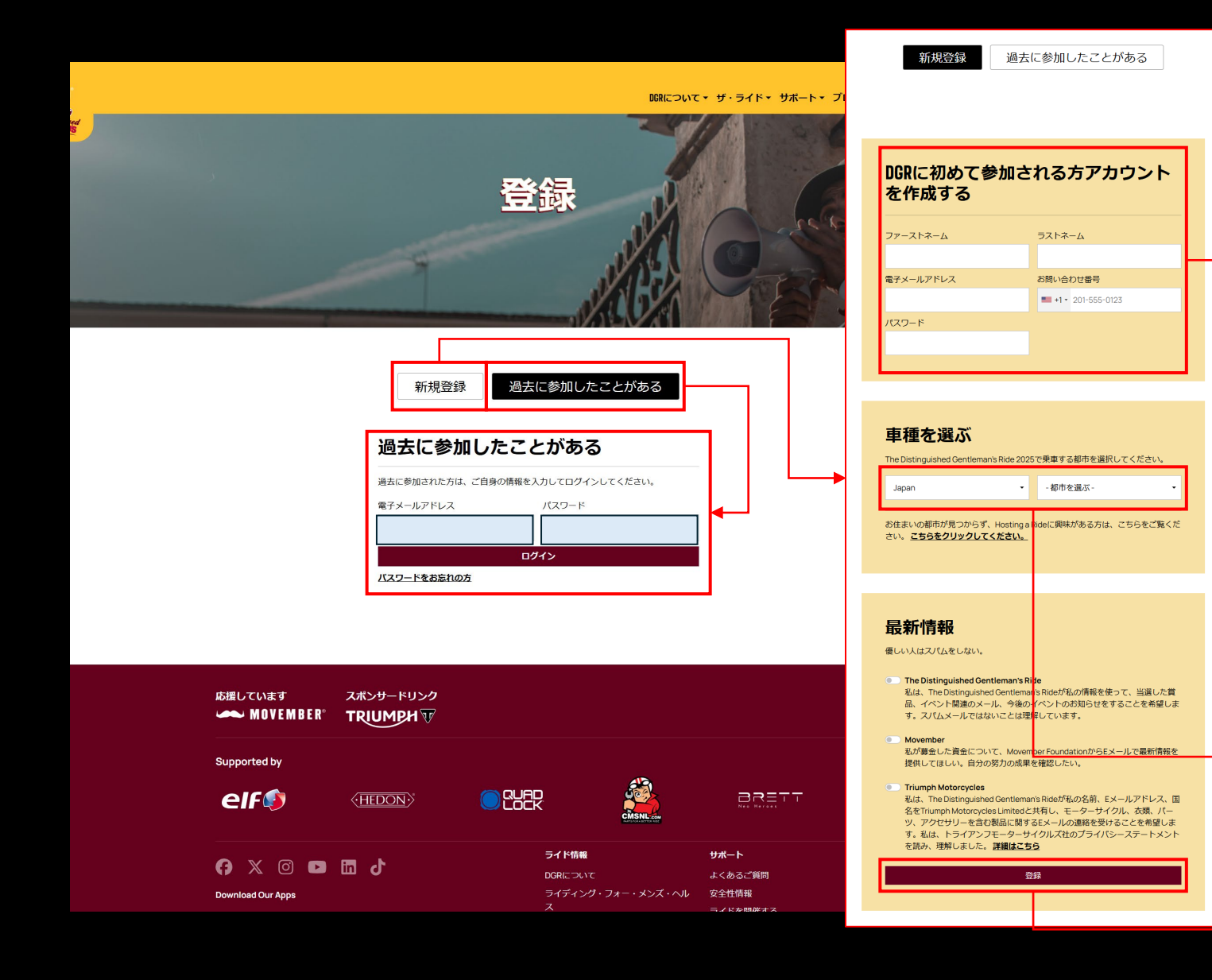

⑦今回初めてDGRにご参加される方は【新規登録】、過去にDGRにご参加いただいた方は【過去に参加したことがある】を選択してください。

過去に参加したことがある方は下に表示されて いる登録済みの【電子メールアドレス】と【パ スワード】へ入力してログインしてください。

⑧新規登録の方は登録の枠内に必要な個人情報 をご入力ください

・名

・氏

- ・メールアドレス
- ・連絡先番号(国は日本を選んでください)
  ・パスワード

自身が参加したいライド地を選択してください 例: JAPAN → TOKYO EAST または日本 → 東京東部 ※サイトの表示を英語にしているか日本語にし ているかで表記に違いがあります。

最後に【登録】を押してください。

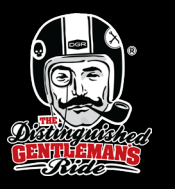

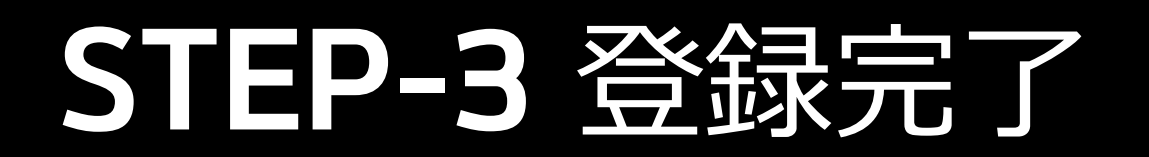

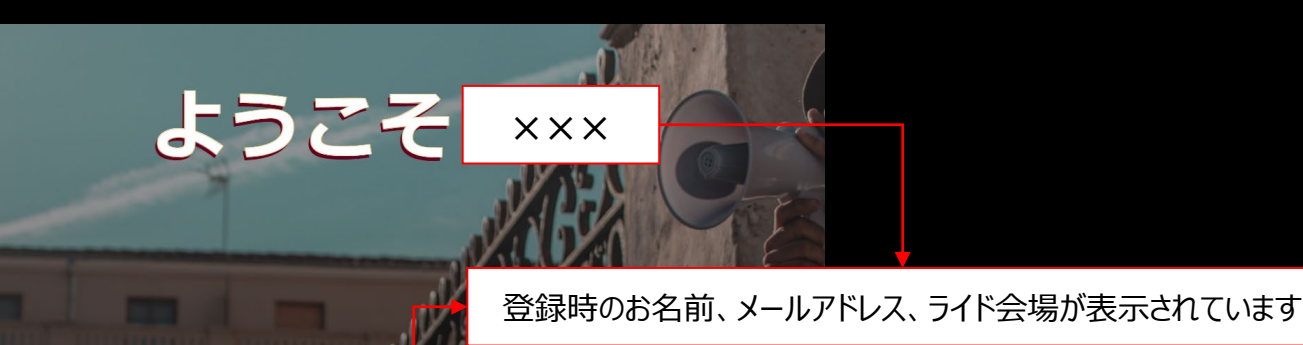

⑨【バイクの詳細を確認する】へ進んでいくと、 DGRに参加される予定のバイクの設定や、寄付 をすることが可能です(既にされている方は追 加も可能となります)

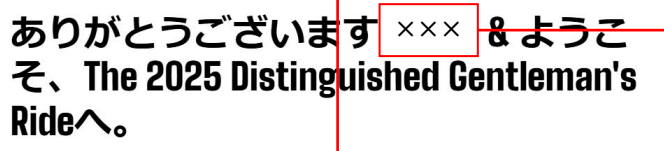

今年はあなたの街でも参加されるのですね。 セレクテッドライド Tokyo East お客様のメールアドレスにウェルカムメールが送信されました -

xxxx@xxxx.jp

#### 次のステップ

#### 嬉しいニュースです!もうすぐ登録完了ですね。

DGRとMovemberのオフィシャルステッカーセットで、募金活動をスタートさせま しょう。あなたは、Movemberを代表して、前立腺癌と男性のメンタルヘルスをサ ポートするために走ります。

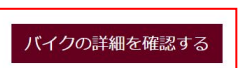

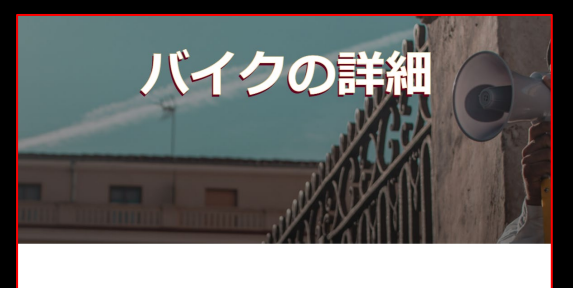

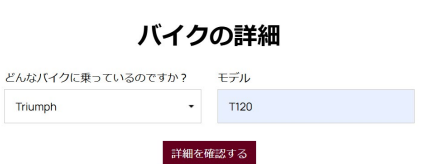

スキップ

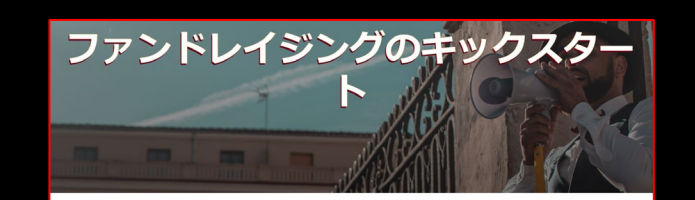

| 寄付や豪華賞品が<br>景のモチベーショ | 当たるチャンスなど<br>ンを上げましょう。 | 、あなたのこだわり      | をアピールして、       |
|----------------------|------------------------|----------------|----------------|
| ご寄付の金額を              | お選びください                |                |                |
| ⊠ <u>\$20</u>        | ⊠ <u>\$50</u>          | ⊡ <u>\$100</u> | ⊡ <u>\$200</u> |
| または、金額を              | 入力する                   |                |                |
| \$AUD 5              |                        |                |                |
|                      |                        |                |                |

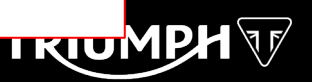

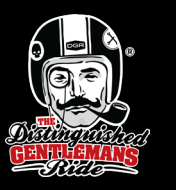

Q

#### STEP-4 登録完了後に可能なアクション

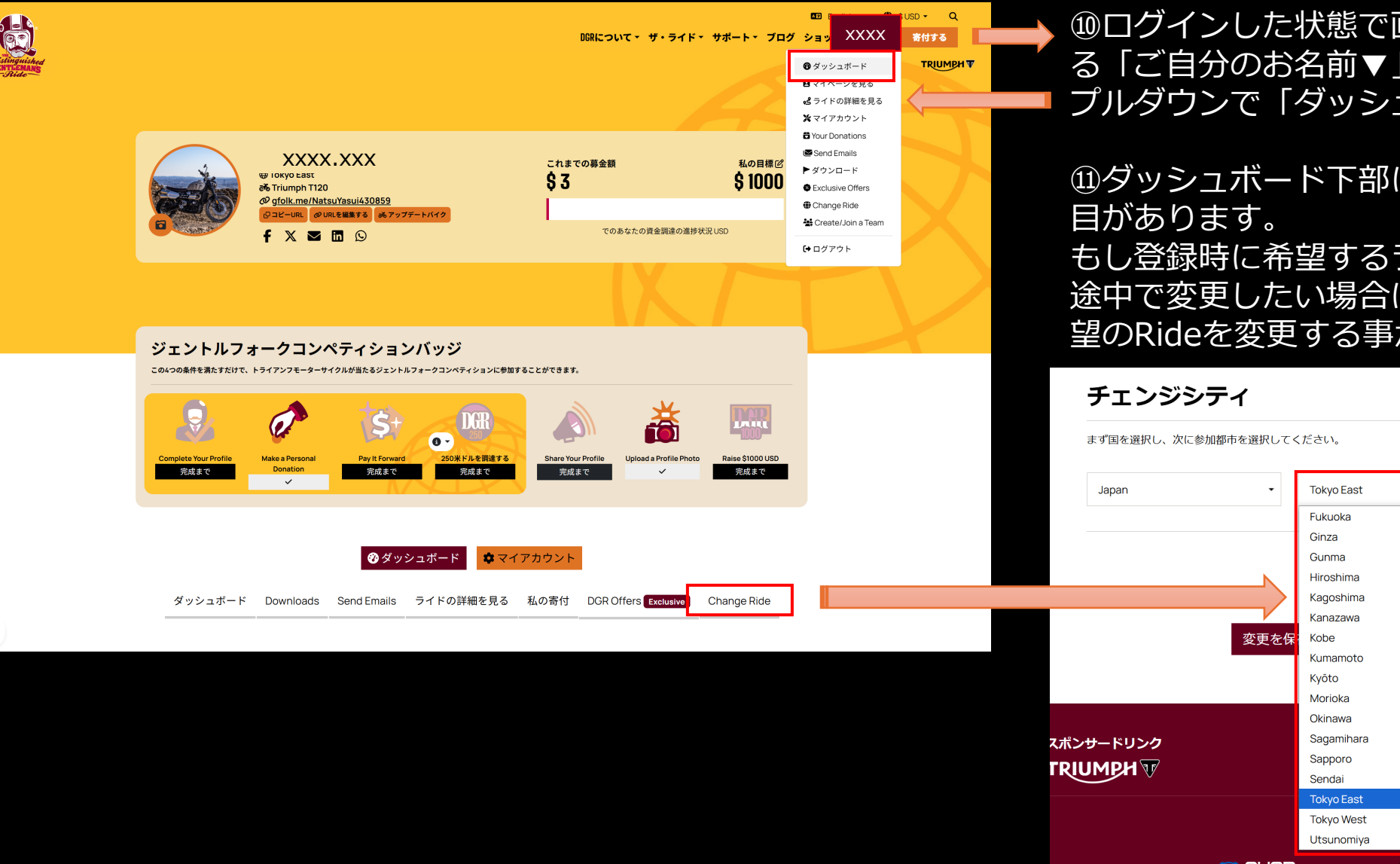

⑩ログインした状態で画面右上に表示されている「ご自分のお名前▼」クリックすると、
 プルダウンで「ダッシュボード」が選べます

⑪ダッシュボード下部に「Change Ride」の項 目があります。 もし登録時に希望するライドを間違えていたり、 途中で変更したい場合は、この画面から参加希 望のRideを変更する事が可能となります。

TRIUM